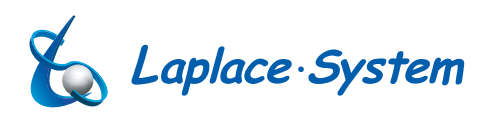

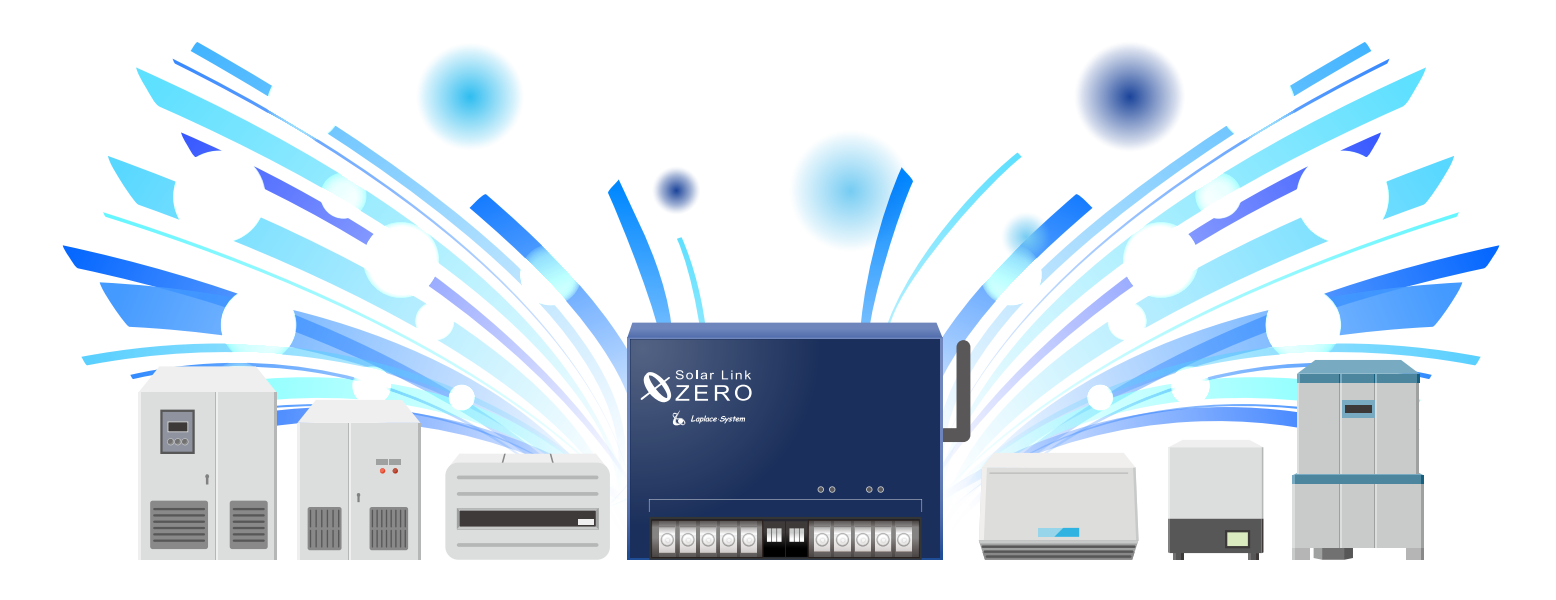

**オムロン株式会社製** パワーコンディショナ

パワーコンディショナと計測端末の接続例

| 本紙が対応するパワーコンディショナ |               |              |              |
|-------------------|---------------|--------------|--------------|
| KP30K2(-A)        | KP40K2(-A)    | KP55K2(-A)   |              |
| KP40K2-P(-A)      | KP55K2-P(-A)  |              |              |
| KP44M2            | KP55M2        | KP44M2-J4    | KP55M2-J4    |
| KP44M2-PJ4        | KP55M2-PJ4    | KP44M2-SJ4   | KP55M2-SJ4   |
| KP44M(-A)         | KP55M(-A)     | KP44M-J4(-A) | KP55M-J4(-A) |
| KP44M-PJ4(-A)     | KP55M-PJ4(-A) | KP44M-SJ4    | KP55M-SJ4    |
| KP48R-J3(-A)      | KP59R-J4(-A)  |              |              |

パワーコンディショナの設定についての詳細は、 パワーコンディショナに付属する取扱説明書をご参照ください。

※本紙は弊社の対応履歴をもとに作成しております。

株式会社 ラプラス・システム

http://www.lapsys.co.jp

# 1. ZERO とパワーコンディショナを接続する

### 1-1. ZERO との接続で、パワーコンディショナ内の操作や接続が必要な箇所

ZERO とパワーコンディショナの接続のために、下図内の箇所をご確認ください。詳細につきましては、あとのページをご覧ください。

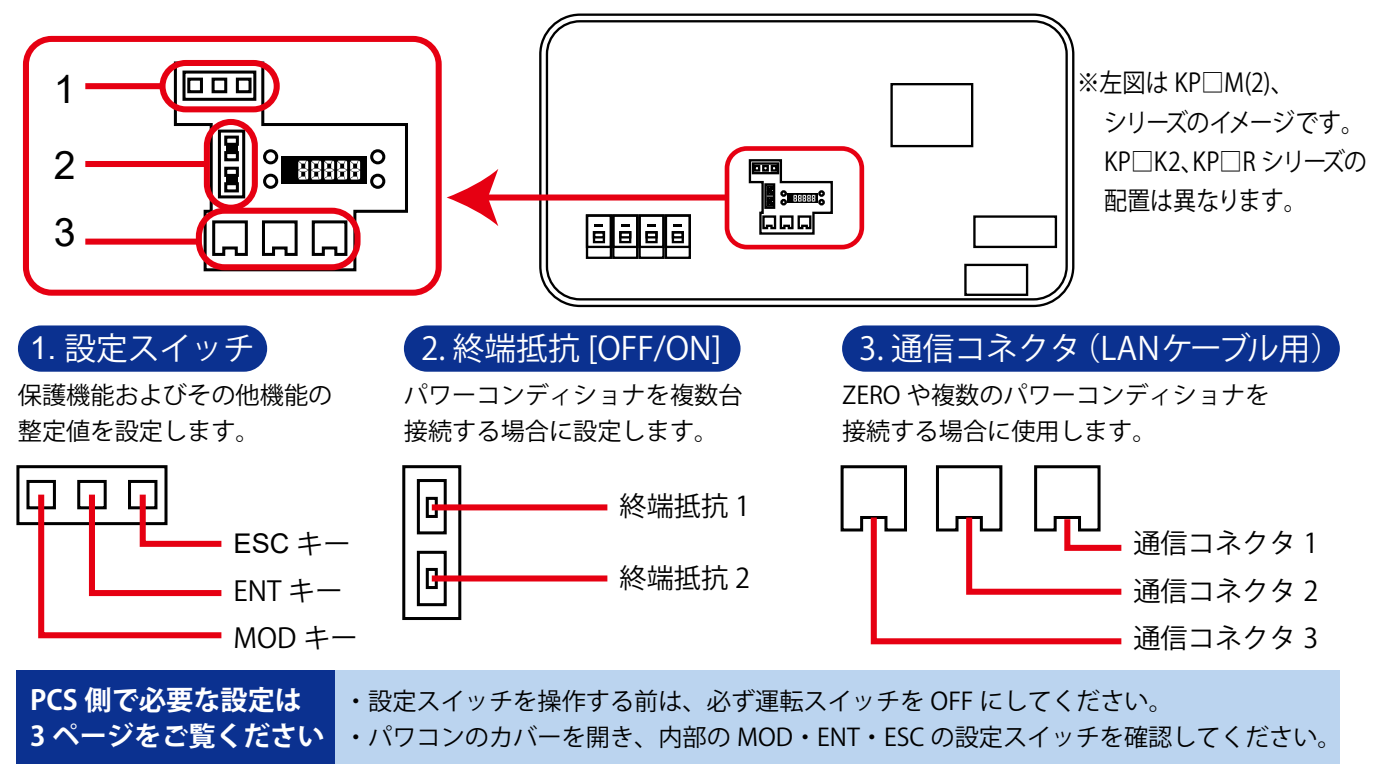

### 1-2. ZERO とパワーコンディショナの接続のイメージ図

接続に関しての簡単なイメージ図です。接続に際して LAN ケーブルの ZERO 側に加工が必要となります(パワコン側はそのまま)。

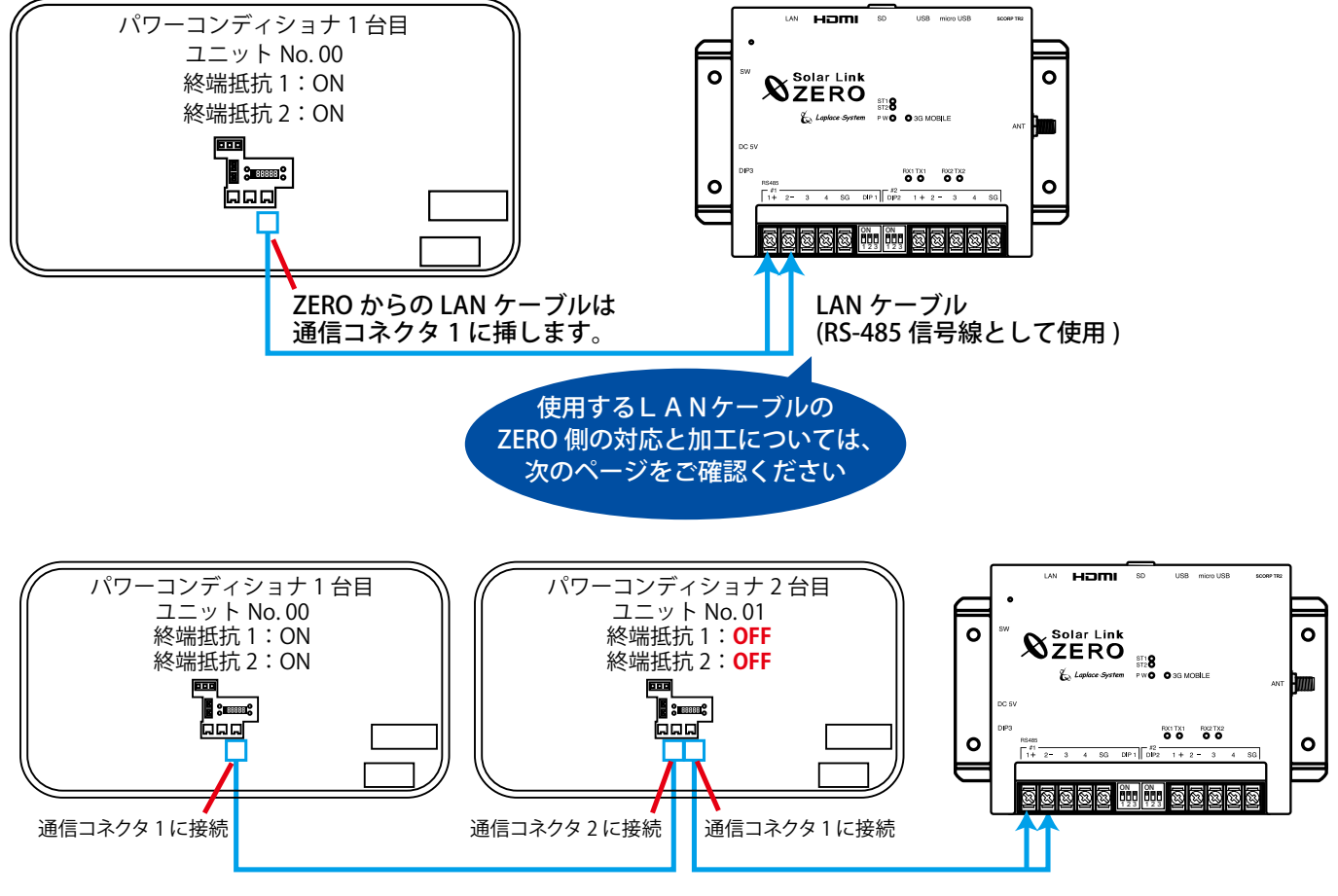

### 1-3. ZERO とパワーコンディショナの接続方法

接続に関しての簡単なイメージ図です。接続に際して LAN ケーブルの ZERO 側に加工が必要となりますので下記をご参照ください。

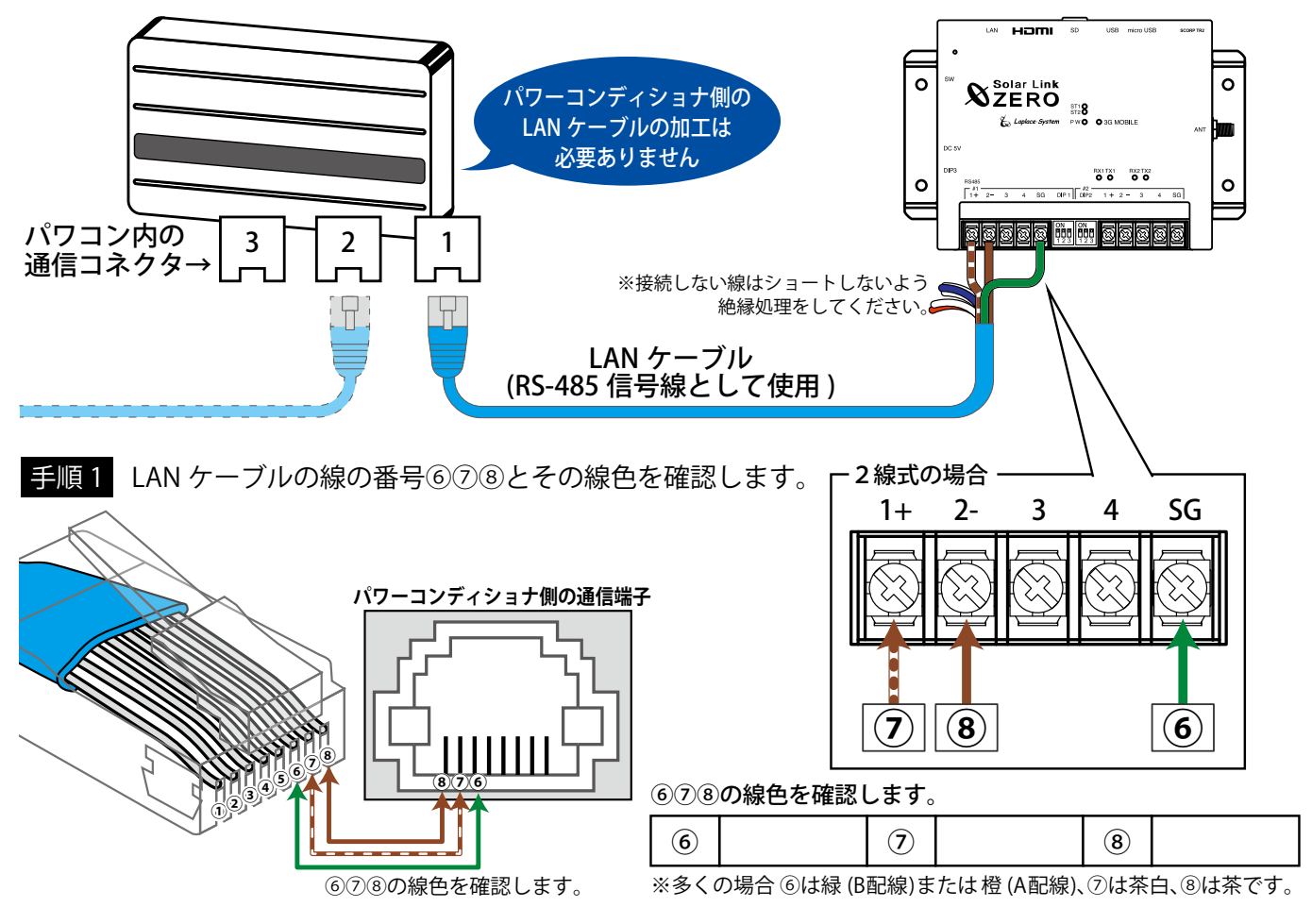

手順2 LAN ケーブルのパワーコンディショナ側が接続されていないことを確認します。 LAN ケーブルの ZERO に接続する側の先端を切断し、線を取り出します。

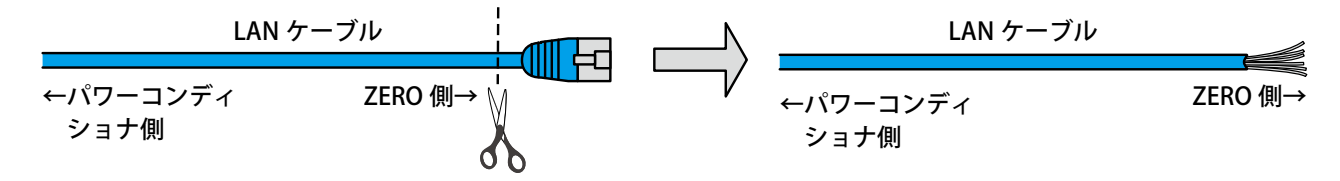

手順3 手順1で確認した線色の線をZEROの端子台に接続します。

#### ●使用するケーブルの線色

(ご参考:LAN ケーブル(ストレート/B 配線))⑥緑:SG ⑦茶/白:+ ⑧茶:-

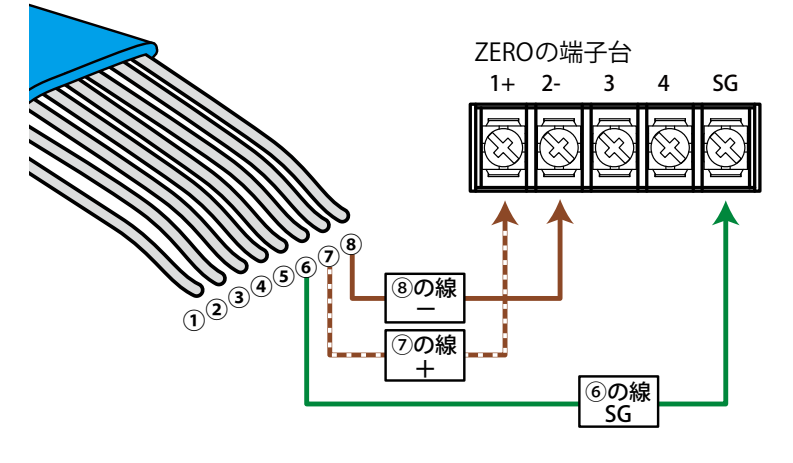

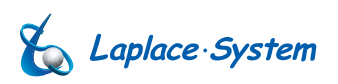

## 2. パワーコンディショナのユニット番号を設定する

ZERO から遠いパワコンを 00 とし、連続した番号を設定します(パワコンの出荷時設定は 00 です)。 ユニット番号は 00 ~ 29(ZERO への最大接続台数は 30 台のため。パワコンの最大ユニット番号は 31)。

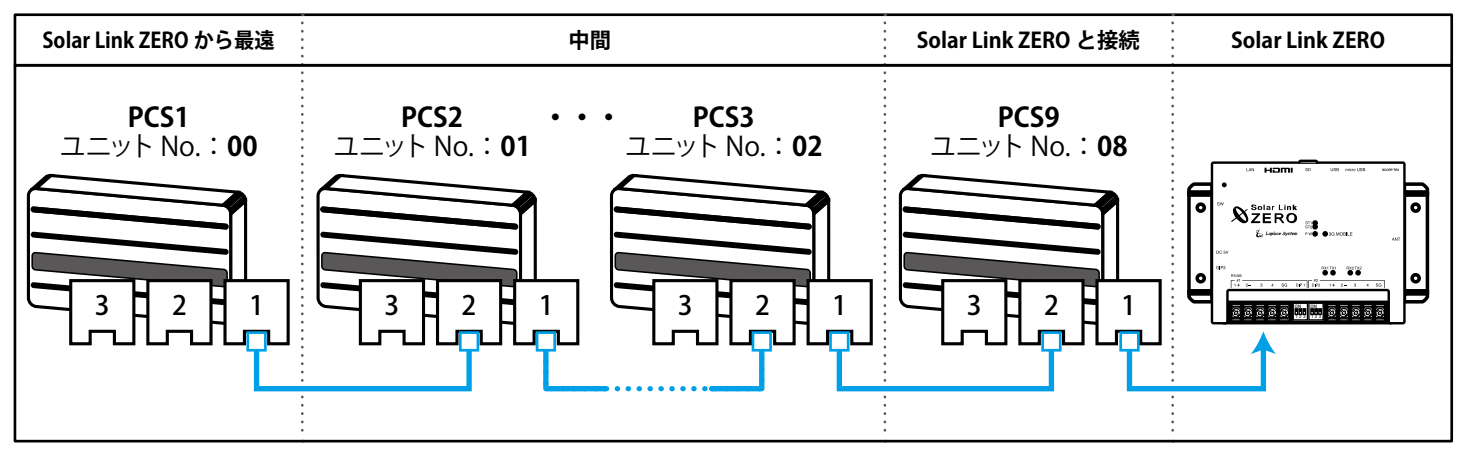

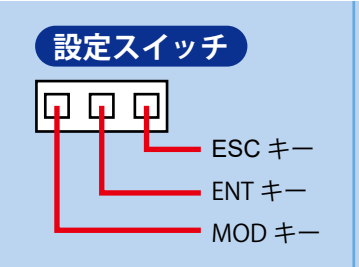

#### 設定スイッチの使い方

設定スイッチを操作する前に、運転スイッチを OFF にする。
パワコンのカバーを開き、内部の MOD・ENT・ESC の設定スイッチを確認する。
MOD キーを数回押してユーザー設定モードを表示させる。
ENT キーを押して設定項目の変更画面を表示させる。
MOD キーを複数回押して、希望の整定値を表示させる。
ENT キーを押して確定。
ESC キーを押して設定終了。

## 3. 終端抵抗の設定について

下図を参考に終端抵抗スイッチを OFF に切り替えてください(パワコンの終端抵抗スイッチの出荷時設定は ON です)。

#### 基本的な設定の場合

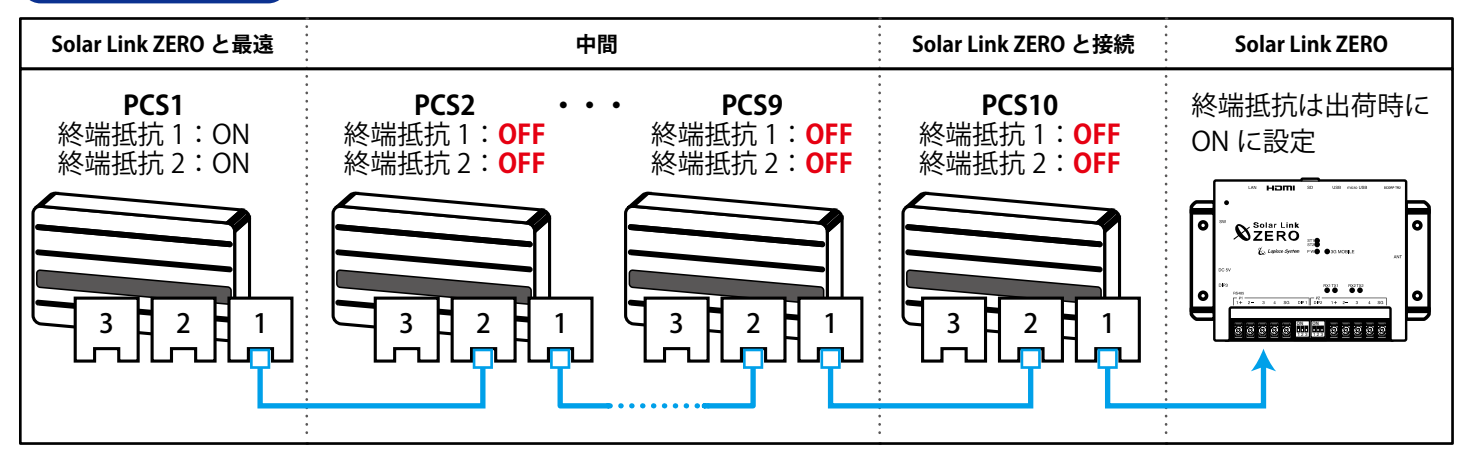